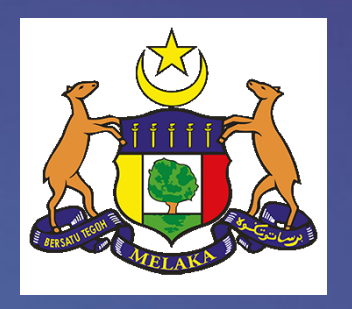

# User Manual – Melaka

Drive

Jabatan Ketua Menteri Melaka (JKMM)

ersio

# Isi Kandungan

| Α. | MELA   | KA DRIVE CLIENT - TETAPAN KALI PERTAMA:                                       | 3 |
|----|--------|-------------------------------------------------------------------------------|---|
| в. | SAND   | ARAN & PULIHKAN ( <i>BACKUP &amp; RESTORE</i> )                               | 7 |
| C. | WEB I  | MELAKA <i>DRIVE</i>                                                           | 9 |
| D. | FILE S | HARING                                                                        | 2 |
|    | ♦ Ui   | ntuk berkongsi fail atau folder kepada pengguna SUK Dalaman:1                 | 2 |
|    | ♦ Ui   | ntuk berkongsi fail atau folder kepada pengguna luaran atau sesiapa sahaja::1 | 3 |
| E. | MOBI   | LE MELAKA DRIVE                                                               | 4 |

#### A. MELAKA DRIVE CLIENT - TETAPAN KALI PERTAMA:

1. Sila cari "Synology Drive Client" pada komputer anda dan klik "Open"

|         | Q       | 0                               | Ц                   | 5             | 1        | 2      | e     | 4 | S              | <u>o</u> 2              | <b>:</b>       |        |         |         | 0 |
|---------|---------|---------------------------------|---------------------|---------------|----------|--------|-------|---|----------------|-------------------------|----------------|--------|---------|---------|---|
| 2       | A       | II Apps                         | Doci                | uments        | Web      | Mo     | ere 🔻 |   |                |                         |                |        |         |         |   |
| Recycle | Bes     | t match                         |                     |               |          |        |       |   |                |                         |                |        |         |         |   |
|         | D       | Synolo<br>App                   | gy Driv             | e Clien       | t        |        |       |   |                |                         |                | Σ      |         |         |   |
|         | Арр     | os                              |                     |               |          |        |       |   |                |                         | Sync           | loav [ | Drive ( | Client  |   |
|         | 18      | <b>Synology</b><br>12674.ms     | <b>Dr</b> ive       | Client-3      | 8.0.1-   |        | >     |   |                |                         | Sync           | A      | pp      | Cheffic |   |
|         | Ď       | Synology<br>12674.exe           | <b>Dr</b> ive       | Client-3      | 8.0.1-   |        | >     | Ī | വ് (           | Open                    |                |        |         |         |   |
|         | Doo     | uments - Tł                     | his PC              |               |          |        |       |   | -0 F           | Run as ac               | Iministrat     | or     |         |         |   |
|         | ġ       | User Guic<br><b>Drive</b> - in  | le to co<br>Synolog | onnect S<br>y | Synolog  | у      | >     |   | D c<br>-⊐ F    | Open file<br>Pin to Sta | location<br>rt |        |         |         |   |
|         | 1       | User Guic<br><b>Dr</b> ive - in | le to co<br>Synolog | onnect S<br>y | Synolog  | у      | >     |   | -¤ ₽<br>fill t | Pin to tas<br>Uninstall | kbar           |        |         |         |   |
|         | <u></u> | User Guic<br><b>Dr</b> ive (1)  | le to co            | onnect S      | Synolog  | у      | >     |   |                |                         |                |        |         |         |   |
|         | Sea     | rch work an                     | d web               |               |          |        |       |   |                |                         |                |        |         |         |   |
|         | Q       | synology                        | dr - See            | work ar       | nd web r | esults | >     |   |                |                         |                |        |         |         |   |
|         | Q       | synology                        | dr <b>ive c</b>     | lient         |          |        | >     |   |                |                         |                |        |         |         |   |
|         | Q       | synology                        | dr ve C             | lient         |          |        |       |   |                |                         |                |        |         |         |   |

2. Setelah "**Synology Drive Client**" dibuka, Klik "**Start Now**" untuk mula membuat tetapan data anda ke Melaka Drive

| Synology Drive Client                               | >                                               |
|-----------------------------------------------------|-------------------------------------------------|
| Welco                                               | ome!                                            |
| Synology Drive Client keeps your d                  | ata safe and synced at all times.               |
|                                                     |                                                 |
|                                                     |                                                 |
|                                                     |                                                 |
|                                                     |                                                 |
|                                                     | Σ                                               |
|                                                     |                                                 |
| Start N                                             | low 50 -                                        |
| Note: Synology Drive Server must be installed on vo | ur Synoloay NAS to run Synoloay Drive Client. 👔 |

 Masukkan maklumat pengguna domain dan klik "Next" untuk ke Melaka Drive Synology NAS: melakadrive.melaka.gov.my Username: "log masuk komputer anda" Password: "kata laluan komputer anda"

Tandakan vintuk "Enable SSL data transmission encryption"

| Synology Drive Client      |                           |      |      |  |
|----------------------------|---------------------------|------|------|--|
| Connect to your Synolog    | y NAS                     |      |      |  |
| Synology NAS:              | melakadrive.melaka.gov.my |      | Q    |  |
| Username:                  | demo                      |      |      |  |
| Password:                  | •••••                     |      |      |  |
| Enable SSL data transmissi |                           |      |      |  |
|                            |                           | •    |      |  |
| Proxy                      |                           | Back | Next |  |

4. Tunggu seketika untuk menyelesaikan proses "Testing connection" ini

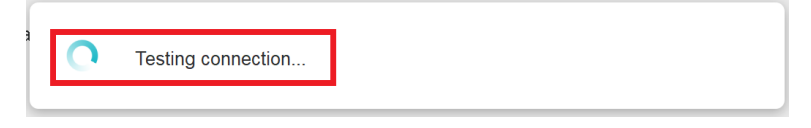

5. Pilih "Backup Task" dan klik "Next"

Pilihan " *Backup Task*" membolehkan anda menyimpan data anda ke Melaka Drive secara automatik. **Contoh**: Melaka Drive menyimpan salinan fail atau folder apabila anda memadamkannya pada komputer anda

Pilihan "*Sync Task*" membolehkan anda segerakkan data anda ke Melaka Drive. **Contoh**: Melaka *Drive* juga memadamkan fail atau folder apabila anda memadamkannya dalam komputer anda

| Choose the type of task                                                 |                                                                                                    |
|-------------------------------------------------------------------------|----------------------------------------------------------------------------------------------------|
| Sync files between your computer and Synology Drive Server in real-time | Backup Task<br>Back up files from your computer to<br>Synology Drive Server on a customized<br>schedule |
|                                                                         | Back                                                                                                    |

6. Pilih "Folder" yang anda ingin sandarkan ke Melaka Drive dari PC anda dan klik "Next"

| Select backup source and destination                |      |        |
|-----------------------------------------------------|------|--------|
| Select backup source:                               |      |        |
| C:\                                                 |      |        |
| GetCurrent                                          |      |        |
| SafeOS                                              |      |        |
| <ul> <li>Sources</li> <li>Panther</li> </ul>        |      |        |
| Backup destination: /home/Drive/Backup/BHARATH-BOOK |      | Select |
| Backup Rules                                        | Back | Next   |

7. Pilih mod "*Continuous backup*" dan klik "*Next*"

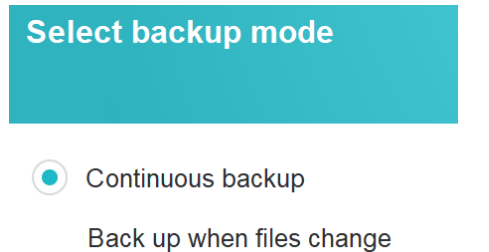

8. Klik "*Done*" untuk melengkapkan tetapan "**Melaka** *Drive*" dan mulakan sandaran automatik PC anda

Back

| Backup settings sum    | mary                            |
|------------------------|---------------------------------|
| Connection information |                                 |
| Server                 | melaka-drive                    |
| Account                | demo                            |
| Backup destination     | /home/Drive/Backup/BHARATH-BOOK |
| Backup plan            |                                 |
| Backup Mode            | Continuous backup               |
|                        |                                 |

9. Paparan "Backup completed" menunjukkan proses telah selesai.

Synology Drive Client

| tu Sync Tasks        | Backu              | p completed.                |
|----------------------|--------------------|-----------------------------|
| <b>S</b> Backup Task | Last backu         | p time: 11/25/2021 16:14:21 |
| E Logs               | Pause              |                             |
| A Notifications      | Backup Information |                             |
| Global Settings      |                    |                             |
|                      | Server             | melaka-drive                |
|                      | Backup Mode        | Continuous backup           |
|                      | Backup Settings    | Restore                     |

10. Untuk melihat kuota storan dan penggunaan anda, klik "Global Settings" dan pilih tab "Usage"

| Synology Drive Client  |                                                                                                    |  |  |  |  |  |
|------------------------|----------------------------------------------------------------------------------------------------|--|--|--|--|--|
| tu Sync Tasks          | General Notifications Display Proxy Usage                                                                                                    |  |  |  |  |  |
| S Backup Task          | The storage usage is based on personal usage of each folder. The total capacity is only shown if the c has been set for the user. ( <u>Learn more</u> ) |  |  |  |  |  |
| E Logs                 | Melaka-Drive<br>melaka-drive                                                                                                    |  |  |  |  |  |
| Notifications          | homes 20.5 MB of 10.0 GB used                                                                                                    |  |  |  |  |  |
| <b>Olobal Settings</b> |                                                                                                    |  |  |  |  |  |

#### **B. BACKUP & RESTORE**

1. Untuk membuat tetapan, buka **Synology Drive Client** kemudian pilih "*Backup Task*" dan klik "*Backup Settings*"

| <b>t</b> ↓ Sync Tasks | - Reak             | un completed                       |  |
|-----------------------|--------------------|------------------------------------|--|
| 👌 Backup Task         | Last bac           | : backup time: 11/25/2021 16:21:10 |  |
| E Logs                | Pau                | se                                 |  |
| L Notifications       | Backup Information |                                    |  |
| 🧔 Global Settings     | Server             | melaka-drive                       |  |
|                       | Backup Mode        | Continuous backup                  |  |
|                       | Backup Settings    | Restore                            |  |

2. Pilih tab "**Backup Source**" kemudian pilih *folder* yang anda ingin backup daripada komputer anda ke **Melaka Drive** dan klik "**Apply**"

| Backup Source         | Backup Mode      | Connection     |       |        |
|-----------------------|------------------|----------------|-------|--------|
| Select backup source  | :                |                |       |        |
| 🔹 🗕 bhara             |                  |                |       |        |
| ) 🗹 3D O              | bjects           |                |       |        |
| ) 🗹 AppD              | ata              |                |       |        |
| ) Conta               | acts             |                |       |        |
| • 🗕 Deski             | top              |                |       |        |
| ) 🗸 bro               | chure            |                |       |        |
| ) 🗸 Doc               | cuments          |                |       |        |
| ) Fas                 | strocom          |                |       |        |
| Backup destination: / | nome/Drive/Backu | p/BHARATH-BOOK |       |        |
|                       |                  |                |       | 1      |
| Backup Rules          |                  |                | Apply | Cancel |

3. Untuk restore, buka Synology Drive Client kemudian pilih "Backup Task" dan klik "Restore"

| 1↓ Sync Tasks        | Bacl               | Backup completed                |  |  |
|----------------------|--------------------|---------------------------------|--|--|
| <b>ð</b> Backup Task | Last ba            | ackup time: 11/25/2021 16:21:10 |  |  |
| E Logs               | Pa                 | use                             |  |  |
| L Notifications      | Backup Information |                                 |  |  |
| Global Settings      | Server             | melaka-drive                    |  |  |
|                      | Backup Mode        | Continuous backup               |  |  |
|                      | Backup Settings    | Restore                         |  |  |

4. Pilih jadual masa yang dikehendaki dan klik "Go".

Untuk jadual masa, Klik pada "*Calendar Icon* 💼 " untuk tarikh dan ikon 🔻 untuk tetapan masa <a>D</a> Synology Drive Client

| Time:      | 11/25/2 | 021 |     | 1     | 0:00 |    | -  | Go          |
|------------|---------|-----|-----|-------|------|----|----|-------------|
|            | к       |     | Nov | ember | 2021 |    | >  | test folder |
|            | S       | М   | Т   | W     | т    | F  | S  |             |
| Browse     | 31      | 1   | 2   | 3     | 4    | 5  | 6  |             |
| - BHAF     | 7       | 8   | 9   | 10    | 11   | 12 | 13 |             |
| <b>-</b> C | 14      | 15  | 16  | 17    | 18   | 19 | 20 |             |
|            | 21      | 22  | 23  | 24    | 25   | 26 | 27 |             |
|            | 28      | 29  | 30  | 1     | 2    | 3  | 4  |             |
| _          | 5       | 6   | 7   | 8     | 9    | 10 | 11 |             |
|            |         |     |     | Today |      |    |    |             |

5. Pilih fail/folder yang dikehendaki kemudian klik "**Restore**". Status "**Completed**" menunjukkan telah selesai.

Synology Drive Client

| Time: 11/25/2021                 | 10:00   | Go                                                   |                                                              |                        |
|----------------------------------|---------|------------------------------------------------------|--------------------------------------------------------------|------------------------|
| K > BHARATH-BOO                  | Ж       | > C > SharedFolder                                   | Q - Sea                                                      |                        |
| Browse Previous Versions         | Restore | Download                                             | Synology Drive Client                                        |                        |
| ▼ BHARATH-BOOK ▼ C               | F       | ile Name                                             | File Name                                                    | Progress               |
| <ul> <li>SharedFolder</li> </ul> |         | Fastrocom IT Products & Services 202                 | Fastrocom IT Products & Serv<br>Fastrocom IT Products & Serv | Completed              |
| SynologyDrive<br>test folder     |         | syoper but.bmp                                       | Fastrocom IT Products & Serv                                 | Completed              |
|                                  |         | SynologyDrive<br>- Linux P2V With DD and VHDTool.pdf | SynologyDrive<br>SynologyDrive                               | Completed<br>Completed |

6. Untuk melihat "*Versions*" fail, klik fail yang dikehendaki kemudian klik "*Browse Previous Versions*" dan klik "*Ikon Muat Turun* + " untuk memuat turun fail

| Browse Previous Versions         | Restore       | Download              |        |                     |                     | Show deleted   | d files |
|----------------------------------|---------------|-----------------------|--------|---------------------|---------------------|----------------|---------|
|                                  | _             |                       | D Syno | logy Drive Client   |                     |                | ×       |
| ▼ BHARATH-BOOK                   |               | File Name             | #      | Created Date        | Modified Date       | Computer Name  |         |
| <b>~</b> C                       |               | isuper test.txt       | 1      | 11/25/2021 17:08:20 | 11/25/2021 17:06:10 | BHARATH-BOOK   | +       |
| <ul> <li>SharedFolder</li> </ul> |               | Eastrocom IT Produc   | 2      | 11/24/2021 16:26:08 | 11/24/2021 16:26:26 | BHARATH-BOOK   |         |
| SynologyDrive                    |               | 🔺 New Bitmap Image.t  |        | 11/24/2021 10:20:00 | 11124/2021 10.20.20 | Biritatin Book |         |
| ▶ test folder                    | ▶ test folder | 🔺 syoper but.bmp      |        |                     |                     |                |         |
| ▶ \$Windows ~WS                  |               | SynologyDrive         |        |                     |                     |                |         |
| b Ulassa                         |               | 🔎 Linux P2V With DD a |        |                     |                     |                |         |
| Users                            | _             | New Text Document     | t      |                     |                     |                |         |
|                                  | [             | 123.txt               |        |                     |                     |                |         |

#### C. WEB MELAKA DRIVE

 Buka pelayar kegemaran anda (Edge, Firefox atau Chrome) & masukkan Alamat Web Melaka Drive https://melakadrive.melaka.gov.my, kemudian masukkan Id Pengguna dan klik anak panah untuk intuk intuk

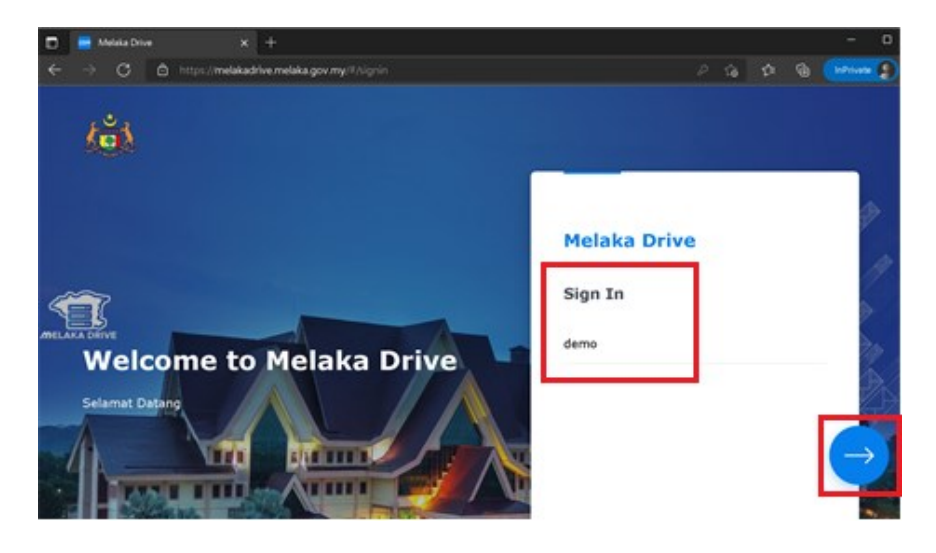

 Buka "File Station" untuk melihat semua folder dan fail sandaran anda. Kembangkan "Melaka Drive – home – Drive – Backup – (nama komputer/pc anda)"

|              | 🄤 Melaka D      | rive X          |                |       |              |                |       |         |          |             |
|--------------|-----------------|-----------------|----------------|-------|--------------|----------------|-------|---------|----------|-------------|
| $\leftarrow$ | $\rightarrow$ C | https://melakad | rive.melaka.go | ov.my |              |                |       |         |          | P           |
|              | *               |                 |                |       |              |                | 1     |         |          |             |
|              |                 | File Station    |                |       |              |                |       |         |          |             |
|              | _               | ▼ Melaka-Drive  |                | <     | > C          | Drive > B      | ackup | > BHAR  | ATH-BOOK | ⇒ C → Share |
| Fi           | le Station      | ▼ home          |                | Cr    | reate folder | Upload -       | Acti  | ion -   | Tools -  | Settings    |
|              |                 | #recycle        |                |       |              |                |       |         |          | 5           |
|              |                 | ▼ Drive         |                | Nar   | me           |                |       | Size    |          | File Type   |
|              |                 | - Backup        |                |       | SynologyDri  | ve             |       |         |          | Folder      |
| г            | SM Help         | ▼ BHARATH       | I-BOOK         |       | 123.txt      |                |       | 13 Byte | 2S       | TXT File    |
|              |                 | <b>-</b> C      |                | ×     | Fastrocom I  | T Products & S | er    | 579.4 k | B        | PDF File    |
|              |                 | ▶ \$Wir         | ndows.~W       | ـكر   | Linux P2V W  | /ith DD and VH | DT    | 508.9 k | B        | PDF File    |
|              | a de la         | ▼ Shar          | edFolder       | -     | New Bitmap   | Image.bmp      |       | 0 Bytes |          | BMP File    |
|              |                 | ▶ Sy            | nologyDri      |       | New Text D   | ocument.txt    |       | 0 Bytes |          | TXT File    |
|              |                 | test            | folder         |       | super test.t | xt             |       | 11 Byte | 2S       | TXT File    |
|              |                 | ▶ User          | s              | -     | syoper but.  | bmp            |       | 0 Bytes |          | BMP File    |

3. Untuk memuat naik fail, buka "**File Station**", pilih folder yang dikehendaki kemudian klik "**Upload**" dan pilih "**Upload - Skip**" kemudian klik dua kali fail yang dipilih daripada peranti anda

| File Station                               |                |                        |             |       |
|--------------------------------------------|----------------|------------------------|-------------|-------|
| Melaka-Drive                               | < > C          | > Drive > E            | Backup > BH | ARATH |
| <ul> <li>home</li> <li>#recycle</li> </ul> | Create folder  | Upload 🗸               | Action -    | Тс    |
| <ul> <li>Drive</li> </ul>                  | Name           | 🕈 Upload - Skip        |             |       |
| <ul> <li>Backup</li> </ul>                 | 🧧 SynologyDriv | 🛉 🚹 Upload - Overwrite |             |       |
|                                            | T 100 Lut      |                        | 40 D.       |       |

- 4. Pilihan utama dengan butang "Action".
  - ✓ Untuk Memuat turun fail klik dua kali pada fail atau pilih fail/folder dan klik "Action" kemudian pilih pilihan "Download".
  - ✓ Untuk Menyalin atau Memindahkan fail ke folder lain pilih fail/folder dan klik "Action" kemudian pilih pilihan "Copy to/Move to", kemudian pilih "copy or move" dan pilih folder yang dikehendaki dan klik "OK"
  - ✓ Untuk Memampatkan fail atau folder pilih fail/folder dan klik "Action" kemudian pilih " Compress to (file/folder name)"

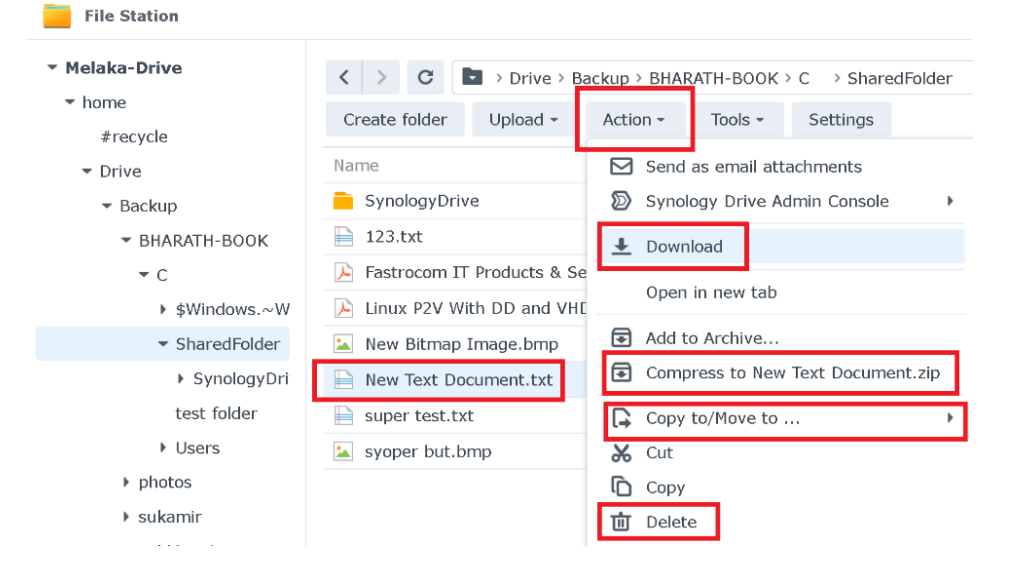

 Untuk mencipta Folder - buka File Station, pilih folder utama yang dikehendaki di bawah Melaka-Drive, kemudian klik butang "Create folder" dan masukkan nama folder kemudian klik "OK"

| File Station   |                                                  |
|----------------|--------------------------------------------------|
| ▼ Melaka-Drive | C home                                           |
| ▼ home         | Create folder Upload - Action - Table - Cattings |
| #recycle       | Create folder Opload * Action * Tools * Settings |
| ▶ demo1        | Name Size File Type                              |
| ▼ Drive        | 🕏 #recycle Folder                                |
| ▼ Backup       | Crosto folder                                    |
| - BHARATH-BOOK |                                                  |
| <b>▼</b> C     | Please enter a folder name:                      |
| ▶ \$Windows.~W |                                                  |
| SharedFolder   |                                                  |
| ▶ test folder  | Cancel                                           |
| ▶ Users        |                                                  |
| photos         |                                                  |
| ▶ sukamir      |                                                  |
| sukkhamis      |                                                  |

## D. FILE SHARING

#### **\*** Untuk berkongsi fail atau folder kepada pengguna SUK Dalaman:

1. Buka File Station, pilih fail atau folder yang dikehendaki, kemudian klik butang "Action" atau on mouse right-click dan pilih pilihan "Share" (bahagian bawah senarai)

| Melaka-Drive                      | < > C > Driv            | ve > Backup > BHARATH-BOOK > C -> SharedFolder 🛛 🖈 🛛 🗛 - Search |
|-----------------------------------|-------------------------|-----------------------------------------------------------------|
| ▼ home                            | Create folder Upload    | d - Action - Tools - Settings                                   |
| #recycle                          |                         |                                                                 |
| ▶ demo1                           | Name                    | Send as email attachments                                       |
| ▼ Drive                           | SynologyDrive           | Synology Drive Admin Console                                    |
| <ul> <li>Backup</li> </ul>        | 🗎 123.txt               | ⊘ View                                                          |
| - BHARATH-BOOK                    | > Fastrocom IT Products | & Se 📕 Download                                                 |
| <b>▼</b> C                        | 🔎 Linux P2V With DD an  | d VHC                                                           |
| ▶ \$Windows.~W                    | 놀 New Bitmap Image.br   | np                                                              |
| <ul> <li>SharedFolder</li> </ul>  | 🗎 New Text Document.t   | xt 🕞 Add to Archive                                             |
| test folder                       | super test.txt          | Compress to Fastrocom IT Products & Services 2021z              |
| ▶ Users                           | Synology Failover.doc:  | x 🕞 Copy to/Move to                                             |
| photos                            | 놀 syoper but.bmp        | X Cut                                                           |
| ▶ sukamir                         |                         | Сору                                                            |
| sukkhamis                         |                         | 🔟 Delete                                                        |
| <ul> <li>Shared-Folder</li> </ul> |                         | Rename                                                          |
| B17BTMK-PTMT1                     |                         | County dealthing about ut                                       |
| BHARATH-BOOK                      |                         | Create desktop shortcut                                         |
|                                   |                         | (i) Properties                                                  |
|                                   |                         | < Share                                                         |

2. Kongsi "Sharing link" URL atau "QR Code" kepada penerima yang dikehendaki. Sesiapa sahaja yang mempunyai URL atau Kod QR ini boleh memuat turun fail tersebut

| ıka-Drive                | Share with others (1 item) |                                                                                                 | X <sub>ch</sub>         |
|--------------------------|----------------------------|-------------------------------------------------------------------------------------------------|-------------------------|
| me<br>#recycle           | Link Settings              |                                                                                                 | QR Code Link            |
| demo1<br>Drive<br>Backup | File path:                 | /home/Drive/Backup/BHARATH-<br>BOOK/C/SharedFolder/Fastracom IT Products & Services<br>2021.pdf |                         |
| - BHAR                   | Sharing link:              | https://melakadrive.melaka.gov.my/sharing/0TzaJU2V3                                             |                         |
| - c                      |                            |                                                                                                 |                         |
| ♦ ♦                      |                            |                                                                                                 | Fastrocom IT Products & |
| ▶ S                      | Enable secure sharing      |                                                                                                 |                         |
| ▶ t∈                     | Privacy settings:          | Internal - DSM account login required                                                           |                         |
| ► U                      |                            |                                                                                                 | Download All QR Code    |

 Kongsi fail atau folder dengan Pengguna Dalaman SUK menggunakan ID Pengguna SUK. klik kotak pilihan untuk "*Enable secure sharing*" kemudian pilih "*Privacy settings*" dengan "*Internal – DSM account login required*" dan masukkan "*User ID*" yang dikehendaki dalam medan "*Account*", kemudian klik "*Save*".

| Enable secure sharing     Privacy settings:     Account: | Internal - DSM account login required  MELAKA\fastrocom_it × | •    |
|----------------------------------------------------------|--------------------------------------------------------------|------|
|                                                          | Cance                                                        | Save |

#### Ontuk berkongsi fail atau folder kepada pengguna luaran

Kongsi fail atau folder dengan sesiapa sahaja dengan Kata Laluan yang ditetapkan.
Klik kotak pilihan untuk "*Enable secure sharing*" kemudian pilih "*Privacy Settings*" dengan
"*Public – Password Protection*" dan masukkan "*Password*" yang anda inginkan, dan klik "*Save*".
Kongsi "*Password*" bersama-sama dengan "*Sharing Link URL*" atau "Kod QR"

| Enable secure sharing                |                              |        |      |
|--------------------------------------|------------------------------|--------|------|
| Privacy settings:                    | Public - password protection |        | -    |
| Password:                            | •••••                        |        |      |
| <ul> <li>Advanced options</li> </ul> |                              |        |      |
|                                      |                              | Cancel | Save |

 Penetapan tempoh dan jumlah muat turun boleh dibuat menggunakan setting berikut. Klik "Advanced options" untuk mengembangkan pilihan. Pada "Validity Period" sila pilih "Begin at" dan "Expire at". Jika perlu, dayakan "Number of access allowed" dan masukkan "nombor yang dikehendaki" untuk muat turun kemudian klik "Save".

| <ul> <li>Advanced options</li> </ul> |                  |        |      |
|--------------------------------------|------------------|--------|------|
| Validity Period                      |                  |        |      |
| 🗹 Begin at                           | 27/11/2021 13:14 |        |      |
| ✓ Expire at                          | 03/12/2021 13:14 |        |      |
| Number of access allowed             |                  | •      |      |
| ✓ Number of access allowed           | 10               |        |      |
|                                      |                  |        |      |
|                                      |                  | Cancel | Save |

6. Buka "*File Station*", kemudian klik "*Tools*" dan pilih "*Shared Links Manager*" untuk mengurus semua pautan kongsi anda. Klik "*Edit*" untuk mengurus pautan perkongsian anda dengan mengedit pilihan keselamatan seperti yang dijelaskan di atas.

| File Station                                             |                               |                  |                           | ? — 🗆 X                                          | 1                                    |        |
|----------------------------------------------------------|-------------------------------|------------------|---------------------------|--------------------------------------------------|--------------------------------------|--------|
| <ul> <li>Melaka-Drive</li> <li>home</li> </ul>           | < > C > Drive > Ba            | ckup > BHARATH-I | 300K → C → SharedFolder 🔺 | Q - Search                                       | 0                                    | -      |
| #recycle                                                 | Create folder Upload -        | Action - Too     | ls - Settings             | ≡ - ≣∔                                           |                                      |        |
| demo1                                                    | Name                          | Size             | Shared Links Manager Modi | fied Date 1                                      | 1                                    |        |
| - Drive                                                  | SynologyDrive                 |                  | 29/1                      | 0/2021 13:21:12                                  | 1                                    |        |
| ▼ Backup                                                 | 🗎 123.txt                     | 1 Shared Li      | inks Manager              |                                                  |                                      |        |
| - BHARATH-BOOK                                           | 🕞 Fastrocom IT Products & Ser |                  |                           |                                                  |                                      |        |
| - C                                                      | 🕞 Linux P2V With DD and VHD   | T 5 All Links    | Links Shared with Me      |                                                  |                                      |        |
| ♦ \$Windows.~W                                           | 🔝 New Bitmap Image.bmp        | 0 Edit           | Delete Share Clear inva   | lid links                                        | All Links                            |        |
| ▶ SharedFolder                                           | 🗎 New Text Document.txt       | 0                | File name File na         | th                                               | Expiration data                      | Chabu  |
| test folder                                              | 🗎 super test.txt              | 1 Sharad I       | i Estrocom IT doma        | Drive/Beckup/BHAPATH-BOOK                        | Ic/                                  | Valid  |
| Users                                                    | Synology Failover.docx        | 9                |                           | (Drive, blockup, brinkkirri-book)                | · · · · · ·                          | Valid  |
| photos                                                   | 📓 syoper but.bmp              | 0                | Share with others         |                                                  |                                      |        |
| ▶ sukamir                                                |                               |                  | △ Link Settings           |                                                  |                                      |        |
| sukkhamis                                                |                               |                  |                           |                                                  |                                      |        |
| <ul> <li>Shared-Folder</li> <li>B17BTMK-PTMT1</li> </ul> |                               |                  | File path:                | /home/Drive/Backup/BH/<br>BOOK/C/SharedFolder/Fa | ARATH-<br>astrocom IT Products & Ser | rvices |
| BHARATH-BOOK                                             |                               |                  |                           | 2021.pdf                                         |                                      |        |
|                                                          |                               |                  | Sharing link:             | https://melakadrive.me                           | elaka.gov.my/sharing/0Tza            | JU2V3  |
|                                                          |                               |                  |                           |                                                  |                                      |        |

### E. MOBILE MELAKA DRIVE

1. Muat turun App Melaka Drive "Synology Drive" daripada Play Store (Android atau iOS). Klik ikon carian Q dan taip Synology Drive untuk melihat App "Synology Drive" kemudian klik "Install"

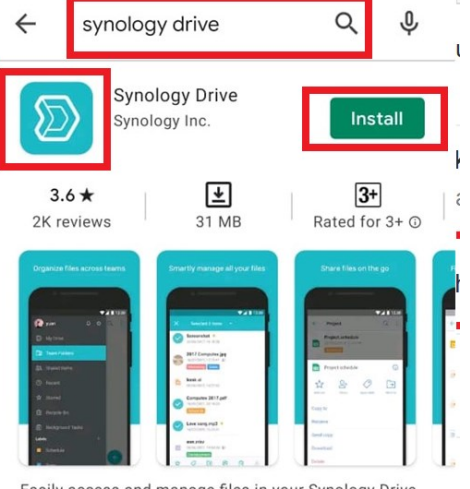

Easily access and manage files in your Synology Drive on the go

2. Cari app Melaka Drive bernama "Drive" dalam telefon anda dan bukanya

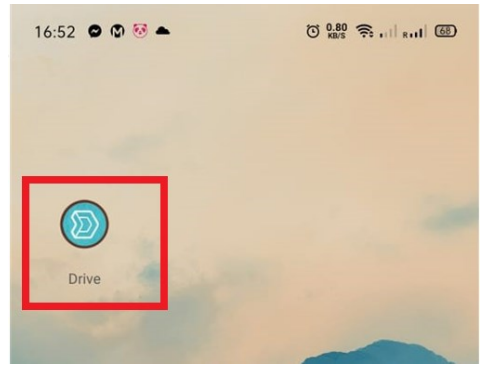

3. Masukkan "**Melaka-Drive**" di ruangan "*Address*" atau "*QuickConnect ID*" dan kemudian masukkan *username* dan kata laluan anda dan *untick* "**https**" kemudian klik "**Sign In**"

| Drive        |         |  |  |  |
|--------------|---------|--|--|--|
| melaka-drive |         |  |  |  |
| demo         |         |  |  |  |
|              |         |  |  |  |
| HTTPS        |         |  |  |  |
|              | Sign In |  |  |  |

4. Buka folder "**Backup**" untuk melihat/melayari semua Fail dan Folder komputer anda

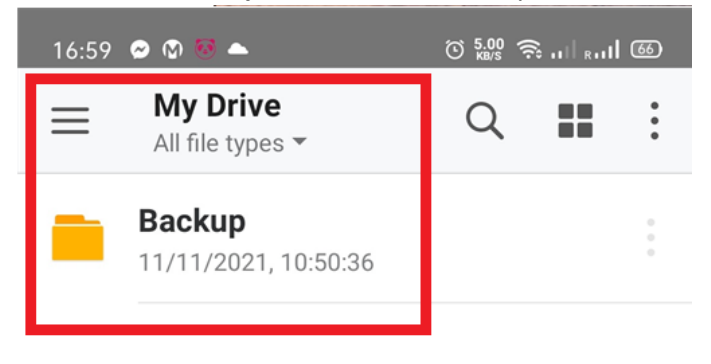

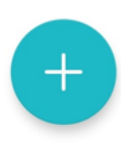

5. Untuk membuat folder dan memuat naik data dari peranti, klik "+ button" kemudian klik "Create folder" atau "Upload" atau "Take a photo" atau "Recording" untuk *backup* terus ke Melaka Drive

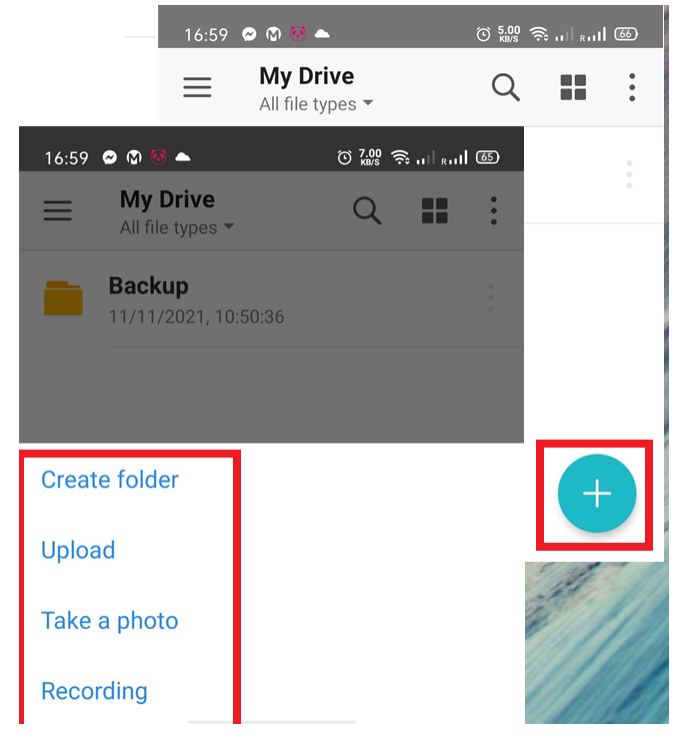

6. Bagi perkongsian file melalui aplikasi yang lain, klik pada icon 🔹 untuk melihat pilihan seperti sharing, copying, moving, renaming, downloading, atau apply favorite, labels dan delete.

| Fastrocom IT Products &<br>Services 2021.pdf<br>10/08/2021, 15:48:25 |             |  |  |  |
|----------------------------------------------------------------------|-------------|--|--|--|
| Linux P2V With DD and<br>VHDTool.pdf                                 |             |  |  |  |
| Fastrocom IT Pvices 202                                              | 1.pdf 🕕     |  |  |  |
| Add star Share Offline access Apply la                               | bel Move to |  |  |  |
| Copy to                                                              |             |  |  |  |
| Rename                                                               |             |  |  |  |
| Send copy                                                            |             |  |  |  |
| Download                                                             |             |  |  |  |
| Delete                                                               |             |  |  |  |

7. "COPY to" adalah untuk membuat Salinan pautan file dan hantar kepada penerima dengan menggunakan mana-mana aplikasi mesej atau Klik "SHARE TO" untuk melihat pilihan perkongsian yang lain.

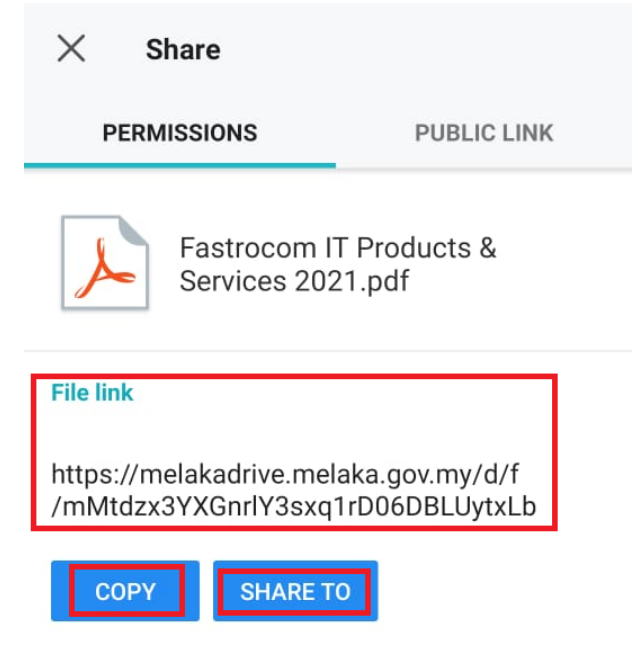

8. **"Invite list**" digunakan bagi perkongsian file dengan pengguna lain secara persendirian.Klik "**Invite Users**" pada tingkap yang seterusnya.

| https://melak<br>/mMtdzx3YX | adrive.melaka.gov.my/d/<br>GnrlY3sxq1rD06DBLUytx | ′f<br>Lb |              |
|-----------------------------|--------------------------------------------------|----------|--------------|
| СОРҮ                        | SHARE TO                                         |          |              |
| Privacy Setting             | S                                                |          |              |
|                             |                                                  |          | No items     |
| Private - Only              | invitees can access                              | >        |              |
|                             |                                                  |          | Invite Users |
| Invitee list                |                                                  |          |              |
| 0 user(s)                   |                                                  |          |              |

9. Sila masukkan nama pengguna dan pilih peranan iaitu *Previewer, Viewer, Editor or Manager*. Kemudian klik *ADD* 

| imes Invite Users                                                     | ADD        | X Invite Users ADD                     |
|-----------------------------------------------------------------------|------------|----------------------------------------|
|                                                                       |            | User/Group                             |
| User/Group                                                            |            |                                        |
|                                                                       |            | Users                                  |
| Permission                                                            |            | MELAKA\azree                           |
| Previewer<br>Preview files                                            | $\bigcirc$ | MELAKA\azreen (Noor Azreen Bt. Ismail) |
| Viewer                                                                |            | MELAKA\azreennazri                     |
| Download and preview files                                            | ۲          | MELAKA\azri                            |
| Editor<br>Upload, edit, download and preview files                    | $\bigcirc$ | MELAKA\azrie                           |
| Manager<br>Share, delete, upload, edit, download and<br>preview files | $\bigcirc$ | MELAKA\azril                           |

10. *Public Link* adalah untuk perkongsian file kepada selain pengguna melaka. Aktifkan "**Create Protection Link**" dan pilih "**COPY**" dan kongsi file tersebut dengan menggunakan mana-mana aplikasi mesej atau "**SHARE TO**" melalui mana-mana aplikasi.

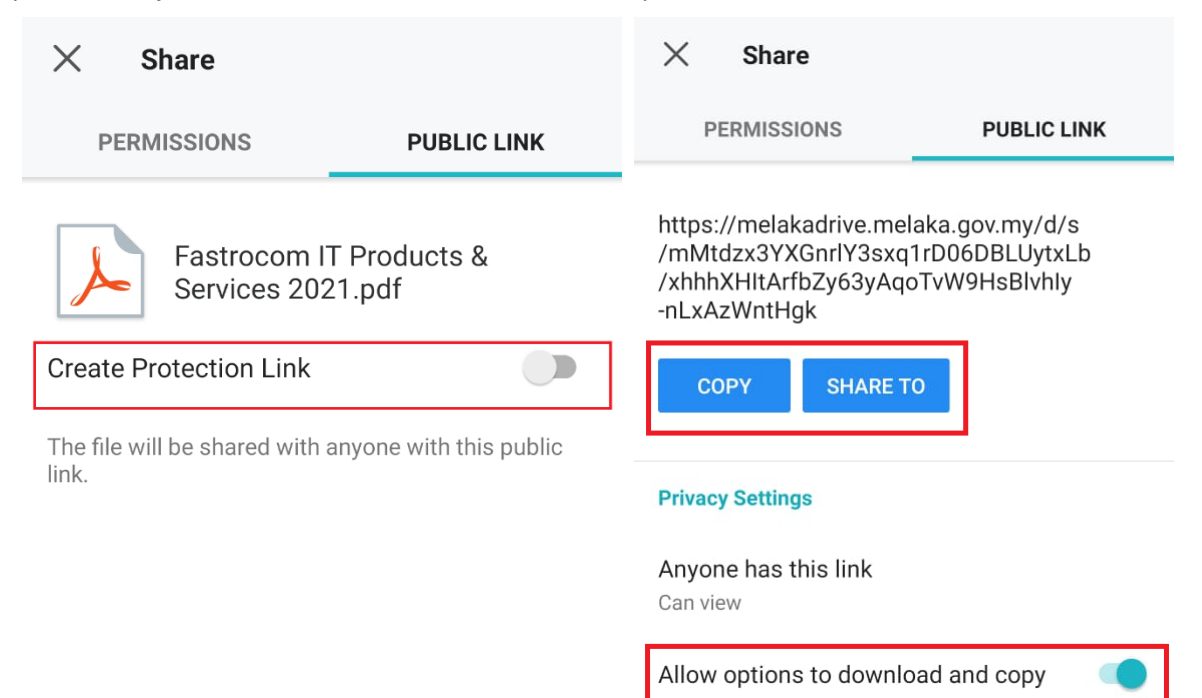

11. Untuk keselamatan, kata laluan boleh diset dengan aktifkan "**Require password**" dan taip kata laluan yang dikehendaki, klik "**OK.** Tempoh masa untuk muatturun boleh diset dengan menggunakan fungsi "**Add expiration**" dan klik "**Expire** on" untuk memilih tarikh luput.

| Password protection | htt              | 202 <sup>-</sup> | 1  |      |      |      |    |    |   |
|---------------------|------------------|------------------|----|------|------|------|----|----|---|
| Require password    | /m<br>/xł<br>-nL | W                | ed | l, D | ec   | 8    |    |    |   |
| Link expiration     |                  |                  |    | Dece | mber | 2021 |    | >  |   |
| Add expiration      |                  | S                | Μ  | Т    | W    | т    | F  | S  | l |
| Expire on           | Priv             |                  |    |      | 1    | 2    | 3  | 4  |   |
|                     | An<br>Car        | 5                | 6  | 7    | 8    | 9    | 10 | 11 |   |
| Enter Password      | A 11.            | 12               | 13 | 14   | 15   | 16   | 17 | 18 |   |
| Password            | All              | 19               | 20 | 21   | 22   | 23   | 24 | 25 |   |
| Α                   | Pa               | 26               | 27 | 28   | 29   | 30   | 31 |    |   |
| C 10 / 1-32         | Re               |                  |    |      |      |      |    |    |   |
| CANCEL OK           | Lin              |                  |    |      | CA   | NCEL |    | OK |   |